This guide outlines how to assign any activity or curriculum to your staff in Terrier eDevelopment.

- 1. Search for the activity or <u>curriculum</u> you want to assign.
- 2. Click the arrow on the Select button and choose Manage Assignments.

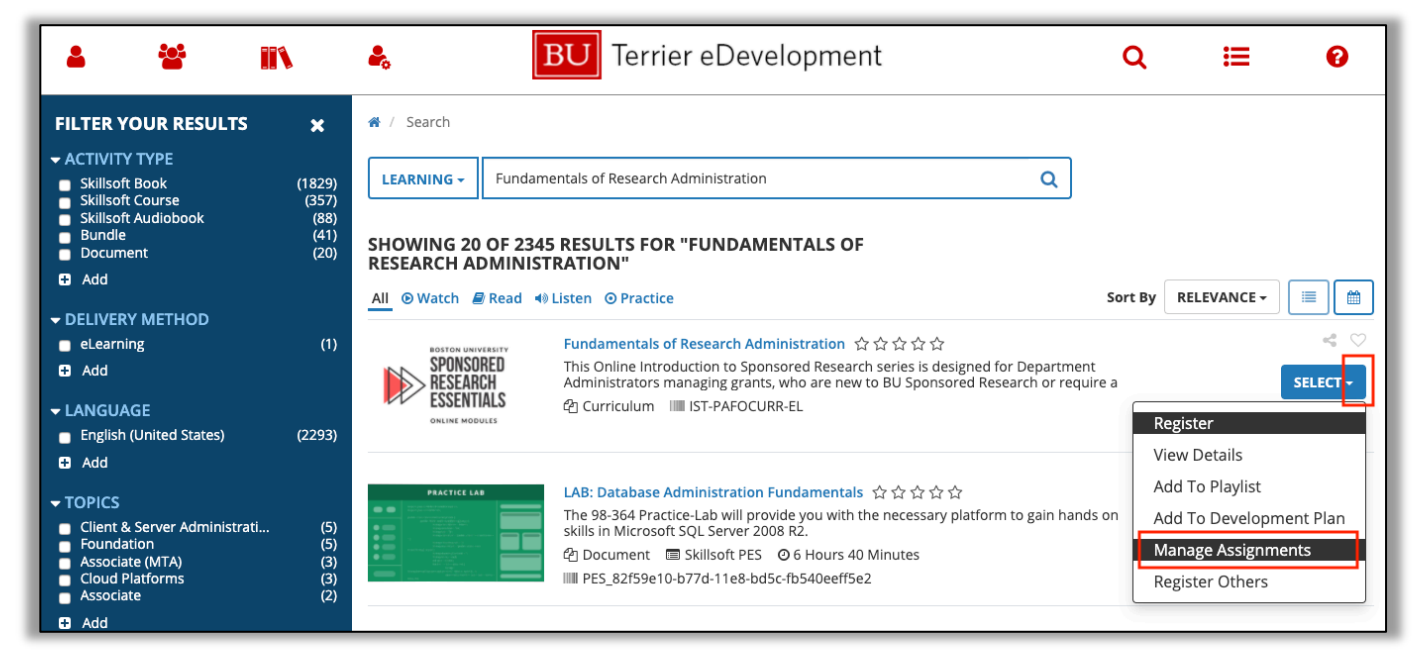

- 3. Select Add in the Manage Assignments window.
  - a. Any existing assignments will appear here. For managers with multiple levels rolling up to them, switch view to **All Viewable Users** to see everyone.

| Manage Assignments                                           |                                                    | ×                                                                   |
|--------------------------------------------------------------|----------------------------------------------------|---------------------------------------------------------------------|
| MANAGE USER AS<br>List of users assigned to this             | SIGNMENTS FOR Fun                                  | ndamentals of Research Administration                               |
| Search Q                                                     |                                                    |                                                                     |
| Last Processed: Thursday,                                    | May 28, 2020 3:30:41 AM EDT                        | Current Assignments 💠                                               |
|                                                              | Refresh Add                                        | 🖶 Print 🛛 🗮 Export                                                  |
| Direct Reports  Direct Reports All Viewable Users Filter by: | You either do not have a reports are currently ass | ny direct reports or none of your direct<br>igned to this activity. |
| Assignment Status                                            |                                                    |                                                                     |
| P Assignment Type Assignment By                              |                                                    |                                                                     |

- 4. Search and select the staff you want to assign the activity to and select **Next** in the bottom right corner.
  - a. Your **Direct Reports** will appear, but if you have multiple levels reporting up to you, you can switch to **All Viewable Users** to search.

5. You can select **All** to apply your settings to everyone you've selected, or click on individual names to apply different settings to each person. Enter if the activity is required or recommended, start and due dates, priority, and any notes. You must click on **Apply to Selection** apply the assignment settings and then click **Done**.

| Manage Assignments                                                       |                                                                                                    | × |
|--------------------------------------------------------------------------|----------------------------------------------------------------------------------------------------|---|
|                                                                          | search Administration                                                                                                    |   |
| Select either one or all users to set assignment options.                | search Administration                                                                                                    |   |
| Select: All   None ++ Sort by: Name                                      | <ul> <li>Assignment Options:</li> <li>Selected users (1)</li> </ul>                                                                                                    |   |
| SARA LUBIN<br>Type:Recommended   Status:Assigned<br>Due Date:No Due Date | Type:                                                                                                    |   |
| Manage Assignments                                                       | None 🗘<br>Due Date:                                                                                                    | × |
|                                                                          | <ul> <li>Priority:</li> <li>None \$</li> <li>Due Date:</li> <li>No Due Date</li> <li>Within Day(s)</li> <li>By 05/29/2020 Imiv</li> <li>Time zone:</li> <li>America/New York \$</li> <li>Assignment Notes:</li> </ul> |   |
|                                                                          |                                                                                                    |   |